## How to Open a Shared Email Folder

To access an email folder that was shared with you (ex: your boss's email folder or a co-worker's email folder), follow the instructions provided below.

## Adding a Shared Folder

When someone shares a folder with you, you must manually add it to your list of email folders. There are no automatic notifications when someone shares a folder, so it is incumbent upon the sharer to let the recipient know about it. Follow these steps to add a folder that's been shared with you.

1. From the Outlook app, right-click your folders tab then select Add shared folder from the menu.

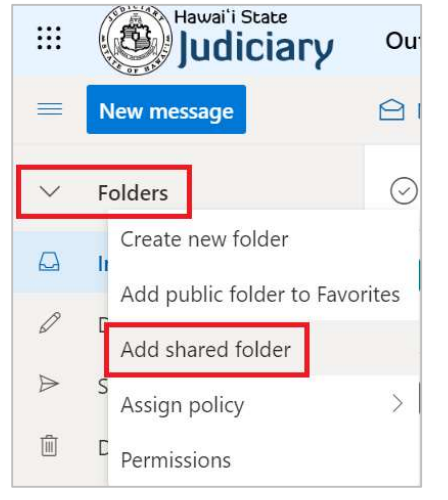

2. In the **Add shared folder** window, type the name or email address of the person who shared the folder with you and click **Search Contacts & Directory** (if you've emailed this person before or they are one of your contacts, the name should appear as you type).

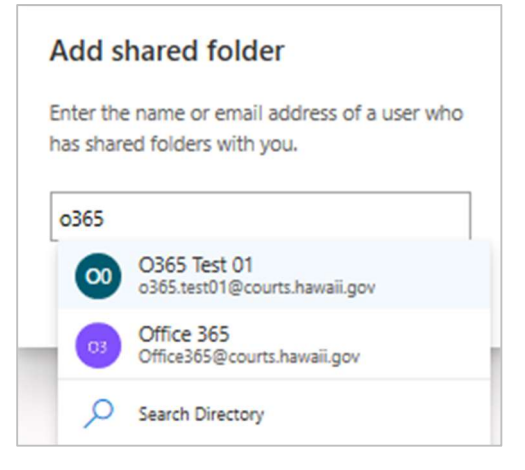

3. Select them from the list (if necessary) and click Add.

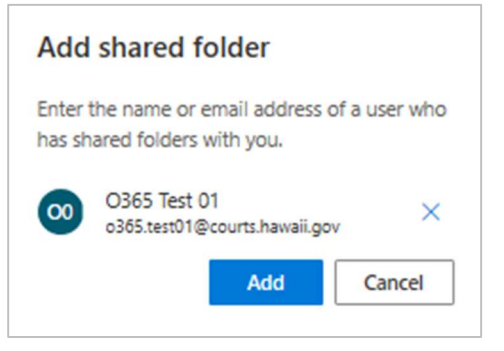

4. Click the person's name that now appears in the list of email folders on the left side of the screen and any folders they've shared with you will display. Select a folder to display its contents.

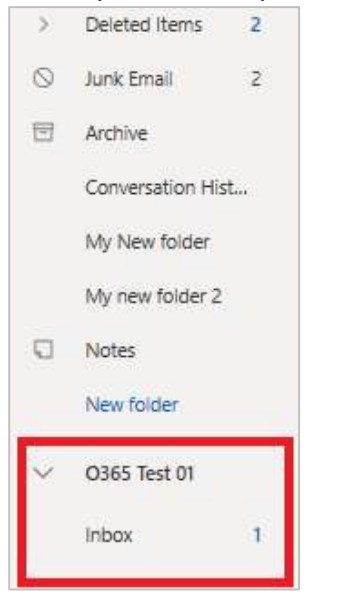